Art.-No.: 40161

# SMART DHOME

inLine

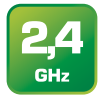

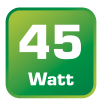

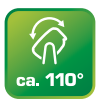

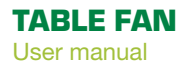

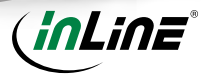

# VALIDITY

This user manual applies to the following product: 40161 InLine® SmartHome Table Fan rotating, white-grey

# MANUFACTURER

INTOS ELECTRONIC AG Siemensstraße 11 D-35394 Gießen

#### DATE January 2020

# **CONTENT OF DELIVERY**

1x InLine® SmartHome Table Fan rotating, white-grey 1x user manual DE+EN

Please check the content of delivery for completeness. If individual components are missing, please contact your dealer.

# **GENERAL WARNINGS**

- · Keep the device away from children and pets.
- Do not block the fan by placing objects in the immediate vicinity of the fan during operation.
- Do not use outdoors for indoor use only.
- Only place the device on firm and level ground.

# **TECHNICAL CHARACTERISTICS**

| Color:             | white-grey                    |
|--------------------|-------------------------------|
| Dimensions:        | 295x195x330mm (WxDxH)         |
| Weight:            | approx. 2.20kg                |
| Power consumption: | 45 watts                      |
| WiFi signal:       | WiFi 2.4GHz                   |
| WiFi standard:     | IEEE802.11b/g/n               |
| Range:             | up to 45m (in visual contact) |
| Protocols:         | DHCP/IP/TCP/UDP               |
| WiFi security:     | WPA/WPA2 encryption           |

| Antenna:           | built-in omnidirectional antenna |
|--------------------|----------------------------------|
| Adjustable timer:  | 1h / 2h / 3h / 4h                |
| LEDs:              | status and timer LEDs            |
| Temperature range: | 0° - 40°C                        |
| Humidity:          | 10%-90% non-condensing           |
| App:               | Smart Life                       |
| Compatible with:   | Amazon Alexa, Google Home        |

# **INTENDED USE**

The InLine® SmartHome fan generates a cool airflow through a fast rotating propeller. The control is done either on the device itself or via APP, if a successful integration into the WiFi network has taken place.

# **IMPROPER USE**

Improper use within the meaning of foreseeable misuse applies:

- Do not disassemble the device.
- · Only use the device inside, not outside.
- · Do not expose the device to excessive heat.
- Do not subject the device to vibrations.
- . Do not place the device within the reach of children and/or pets.
- Do not place the device at an angle.

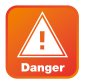

Do not insert any objects or put your fingers through the front and/or rear grille during operation, there is an acute risk of injury!

# **RADIO FREQUENCY NOTES**

General allocation of frequencies for use in local networks; wireless local area networks (WLAN radio applications) based on § 55 of the German telecommunications act (Telekommunikationsgesetz - TKG) we herewith assign frequencies in the range 2400.0 - 2483.5 MHz for use of the general public in local networks, wireless local area networks (WLAN radio applications). With this general allocation, we fulfil the compulsive implementation of the decision by the European commission on harmonisation of the radio spectrum for use by short-range devices dated 2006/11/09 (2006/771/EG), as amended by implementing the decision of the commission dated 2011/12/08 (2011/829/EU), published in the official journal of the European Union L 329, page 10 ff. dated 2011/12/13 in Germany. If you intend to use this product outside of Germany, please read up in advance on the respective regulations in your host country.

# **OPERATION OF THE INLINE® SMARTHOME FAN**

#### PREPARATION

- Place the device on a flat, stable surface.
- Insert the plug of the power cable into the socket.
- The standby LED lights up blue.

# **MANUAL OPERATION VIA KEYS**

#### SPEED

- Briefly press the power button to turn on the device. A short beep acknowledges that the device is switched-on. The fan now rotates to speed level 1, the status LED "1" lights up blue.
- To increase the speed to level 2, press the speed button briefly, which is confirmed by a short beep. The status LED "2" now lights up.

- To increase the speed to level 3, briefly press the speed button again, which is confirmed by a short beep. The status LED "3" now lights up.
- When the speed button is pressed again, the speed decreases to level 1.

#### SLEEP MODE

If you press and hold the speed button for about 3 seconds, the fan switches to sleep mode, confirmed by a short beep and the sleep mode LED lights up. In this mode the speed is automatically reduced by one level after 30 minutes and then remains at level 1. To deactivate the sleep mode, press the speed button again for about 3 seconds until the beep sounds and the sleep mode LED goes out again.

#### TIMER FUNCTION

 To activate or change the timer function, briefly press the timer button until the desired operating time (1 hour / 2 hours / 3 hours / 4 hours) is selected. Each time a change is made, the beep sounds and the respective LED lights up blue (if the timer is selected for more than 3 hours, both LEDs 1H and 2H light up simultaneously).

#### OSCILLATION

To switch on automatic oscillation, press the oscillation button. To switch off the oscillation, press the button again. Both are also confirmed acoustically.

# **OPERATION VIA APP**

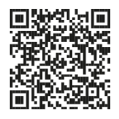

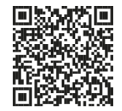

Download the "Smart Life" APP from the Google Play store and launch the APP.

Download the "Smart Life" APP from Apple APP store and launch the APP.

#### REGISTER AND LOGIN THE APP

- 1. Open the "Smart Life" APP on your phone.
- 2. Register with your mobile phone number or email address.
- 3. Select the router and confirm the WiFi password if necessary.
- 4. This connects the APP to your network.

#### ADD/CONNECT DEVICE

- 1. Press and hold the power button for about 5 seconds until a second beep is heard and the blue status LED flashes rapidly.
- 2. Press the "+" sign (top right) in the APP.
- 3. Select "Automatic Scan" above. After a few seconds "Fan" should be found.

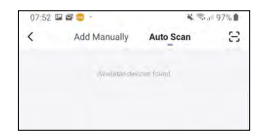

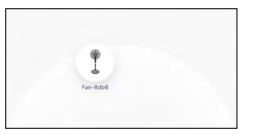

- 4. Please select to connect the device.
- To add the appliance manually, please select "Fan" from the "Small household appliances" section.

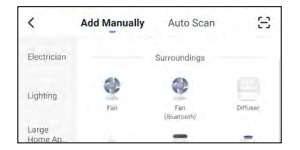

Select your WLAN and enter your WLAN password. "Confirm" to allow the device to connect to your network.

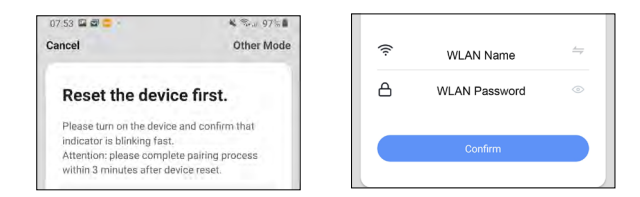

7. The APP now connects to the device, wait until the display of your smartphone confirms this.

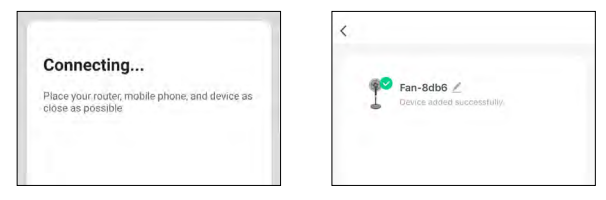

- 8. After a successful connection the blue status LED stops blinking and now lights up.
- You can assign your connected device directly to a room, but you can also simply ignore it. The device then appears in the device overview under "All devices".

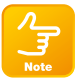

During setup, the fan should be near your router to have a strong WLAN signal. If the automatic or manual addition still does not work properly, please try the AccessPoint mode as described below.

- 1. Press the power button for about 5 seconds until a second beep is heard and the blue status LED flashes rapidly.
- 2. Press the power button again for about 5 seconds until a second beep is heard and the blue status LED now flashes slowly.
- 3. In the APP press the "+" sign (top right).
- To add the appliance manually, please select "Fan" from the "Small household appliances" section.
- 5. Now select "Other methods" in the uper right corner of the APP and then select "AP mode".
- 6. Confirm the following step.
- 7. Select your WLAN network and enter your WLAN password. "Confirm" it.
- 8. The fan now acts as an access point and creates its own WLAN, to which you must connect your smartphone or tablet directly.
- So click on "Connect now". In the next window the available WLAN network will appear, name of the fan is e.g. "SmartLife-8DB6", the letters and numbers will be different.
- 10. Select it to establish a direct connection. You can ignore the message from your smartphone or tablet that there is no Internet connection.
- 11. Now go back a few steps until the connection is displayed in the APP and the fan is successfully integrated into the existing WLAN network.
- 12. The APP now connects to the device, wait until the display of your smartphone confirms this.
- 13. After a successful connection the blue status LED stops blinking and now lights up.
- 14. You can assign your connected device directly to a room, but you can also simply ignore it. The device then appears in the device overview under "All devices".

Basically, settings/scenarios/automations for several families can be stored in this APP. The administrator has authorization to create families and access all families.

# **DEVICE CONFIGURATION**

Select the device to be set from your connected devices by clicking on it in the list.

| Power symbol | switches the device on or off                                                                                                    |
|--------------|----------------------------------------------------------------------------------------------------|
| Level 1/2/3  | changes between the three speeds                                                                                                    |
| Normal/sleep | here you can switch between normal operation and sleep mode                                                                                                    |
| Off/on       | here you can switch the oscillation on and off                                                                                                    |
| Timer        | here you can program timer scenarios individually or in combination<br>or set the operation with subsequent automatic switch-off 1 hour, 2<br>hours, 3 hours or 4 hours. |

#### DEVICE DATA (PENCIL TOP RIGHT)

The following names and assignments make it easier for you to create automatisms and scenarios.

| Name (of the device)                 | Please assign a name which will appear later in the device list,<br>automatisms and scenarios                              |
|--------------------------------------|----------------------------------------------------------------------------------------------------|
| Location (location of the device)    | Here you can optionally assign a room name in which the device is located                                                  |
| Check network                        | This allows you to check the quality of your WiFi network                                                                  |
| Control over a third-party<br>vendor | If you want to use the device via a language assistant, select it from<br>the suggested options to initiate the connection |

| Share device                    | Here you can share your set automatisms/scenarios with other<br>Smart Life App users and grant them access |
|---------------------------------|----------------------------------------------------------------------------------------------------|
| Create group                    | Create a group of products of the same type that can react simultaneously to actions                       |
| Information of the device       | Information about the connection to the main server                                                        |
| FAQ & Feedback                  | This stands for help, here you get first help with any problems that<br>may arise during setup             |
| Check the firmware up-<br>grade | Click on it to search for the latest version                                                               |
| Remove the device               | Removes the device from your Smart Home WiFi network                                                       |
| Restore factory setting         | The device is set to the delivery status. All individual settings are deleted                              |

# TROUBLESHOOTING (FAQ)

THE DEVICE CANNOT BE SWITCHED ON

Make sure that the power is supplied

#### NO WIFI CONNECTION POSSIBLE

Make sure that the router and the device to be connected are turned on. Check the available WiFi standard of the device. The InLine® Smart Home product supports WiFi 2.4GHz / IEEE802.11b/g/n

#### NETWORK IS FOUND, BUT NO CONNECTION POSSIBLE

Make sure that you have entered your WiFi password correctly Make sure that the encryption method of your WiFi network is WPA2-PSK and the authentication type is AES or both are set to automatic. Check that you have selected the correct device type from the selection list when adding manually (for the product, please select the "Fan" in the list under the heading "Small Household Appliance").

# **CONTACT / CURRENT PRODUCT INFORMATION**

If you have any questions about the product or if you have any problems, you can contact the manufacturer directly via live.inline-info.com or via email at service@inline-info.de.

# **MAINTENANCE AND CLEANING**

We recommend cleaning the InLine® SmartHome fan with a clamp cloth:

- 1. Switch off the device and pull out the mains plug.
- 2. Wipe the fan clean and then dry again.

# DISPOSAL

Electrical and electronic equipment and batteries must not be disposed of with household waste. The consumer is obliged by law to return electrical and electronic equipment and batteries at the end of their service life to the designated public collection points or to the point of sale. Dispose of the packaging material sorted by type.

# ANY QUESTIONS? TAKE ADVANTAGE OF OUR LIVE SUPPORT!

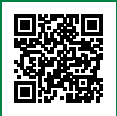

Get your purchase advice, support for all technical and installation issues directly from the manufacturer. Monday through Friday from 9 to 17 o'clock.

LiveSupport

# MO. - FR.: 9AM TO 5PM

# DISCLAIMER

#### 1. EDITION ENGLISH 02/2020

#### Documentation © 2020 INTOS ELECTRONIC AG

All rights reserved. No part of this manual may be reproduced in any form or duplicated or processed using electronic, mechanical or chemical processes without the publisher's written consent. It is possible that this manual may still contain typographical defects or printing errors. However, the information in this manual is reviewed regularly and corrections will be made in the next edition. We accept no liability for technical or typographical errors and their consequences. All trademarks and industrial property rights are acknowledged. Changes in the sense of technical progress can be made without prior notice. Our products, including packaging, are not toys; they may contain small parts and sharp objects. Keep away from children, please.

INTOS ELECTRONIC AG • Siemensstrasse 11 • D-35394 Giessen • www.inline-info.com